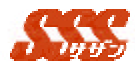

## 第1章 導入方法

『SSS』のインストールと、運用開始前に必要な初期設定について説明します。

SSS のインストールは、とても簡単です。

サーバに Windows を御使いになる場合、ダウンロードしたファイルをダブルク リックすることでインストールが開始します。

その他、UNIX 系の OS を御使いになる場合でも、パッケージというファイルか ら、コマンド1つでインストールが可能です。

サーバとしてお使いになるマシンが、インターネットからもアクセス可能な場合、 SSS をインストールしていただくことで、社外(インターネット経由)からの使 用も可能です。

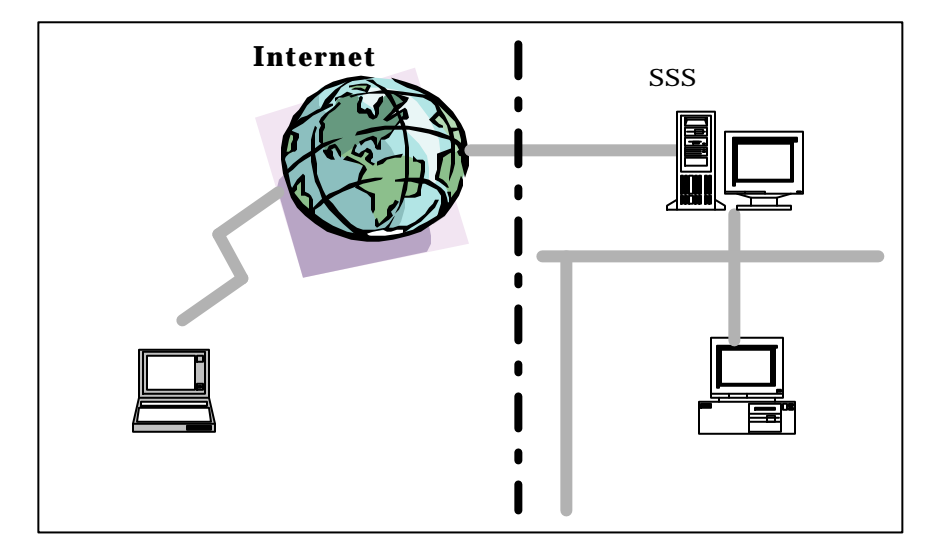

インストールしていただいた"SSS"には、40日間の試使用期間が設けられています。ご購入前に、必ず御使いいただけますようお願いいたします。

1

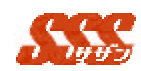

## 1.1 インストール

Windows2000、RedHatLinux6.1、Solaris2.6 をサーバとし て御使いになる場合のインストール方法をそれぞれ説明します。

## 1.1.1 Microsoft Windows2000 にインストールする

Microsoft Windows 2000 をサーバとして御使いいただく場合、以下の手順により"SSS"のインストールを行ってください。 まずは、インストール可能な環境であることを確認し、必要に応じて Web サーバのインストールを行ってください。

## 1.1.1.1 インストール前の確認

サーバとして御使いいただく、Windows2000 上で、IIS5.0 が正常に 動作していることをご確認ください。

IIS5.0 がインストールされていない場合、Windows2000の CD-ROM より IIS5.0 のインストールを行ってください。

(インストール方法につきましては、Windows2000 のインストールガ イドをご参照ください。)

#### 1.1.1.2 ダウンロード

株式会社ネオジャパンの Web サイトより、"SSS"の Windows版をダ ウンロードするか、もしくは CD-ROMをお持ちでしたら、CD-ROMよ り、"SSS"のインストールモジュールをご用意ください。

#### 1.1.1.3 インストール

SSS のインストールモジュールを、マウスでダブルクリック し、インストールを開始します。

インストールモジュールを、ダブルクリックするとインストー ラーが起動しますので、以下の手順に従ってインストールを実施 してください。

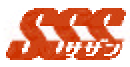

| インストール手順 |                                                                                 |
|----------|---------------------------------------------------------------------------------|
| i. ようこそ  | インストーラーを起動すると、「ようこそ」画面<br>が表示され、インストールが開始します。<br>「次へ>」ボタンをクリックし、次の画面へ移<br>動します。 |

ii. 会社名の入力 会社名の入力画面が表示されます。
 ここでは、ご自分の会社名を入力し、「次へ>」
 ボタンをクリックしてください。

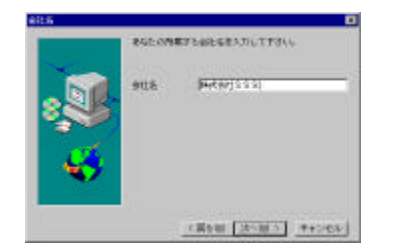

iii.「製品ライセンス 「製品ライセンス契約」内容が表示されます。
 契約」の確認
 [PageDown]キー、もしくは画面内のスクロールバーを使用し、契約内容をご確認ください。
 確認後は「次へ>」ボタンをクリックしてください。

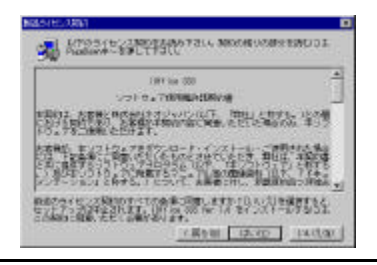

 iv. インストール先の イメージファイルおよび、JavaScript ファイル 選択(Web サーバ のインストール先を選択します。
 ホームディレクト Web サーバのホームディレクトリに指定され リ) ている物理フォルダを選択し、「次へ>」ボタン をクリックしてください。

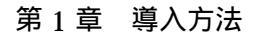

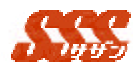

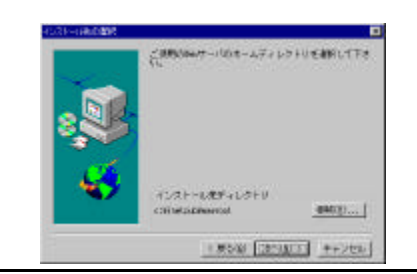

 v. インストール先の プログラムファイル、およびデータファイルの 選択(SSS本体、 インストール先を選択します。
 データ格納先) Web サーバ上で、「実行」アクセス権の設定さ

れている物理フォルダを選択して、「次へ>」ボ タンをクリックしてください。

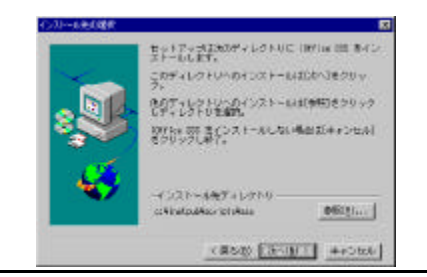

vi.インストール内容
 上記全ての指定が終了すると、最後に、インスの確認
 トール内容の確認画面が表示されます。
 入力内容に誤りがない場合、「次へ>」ボタンをクリックすると、インストールを開始されます。
 入力内容に誤りがある場合、「<戻る」ボタンをクリックし、訂正したい項目まで戻ってください。</li>

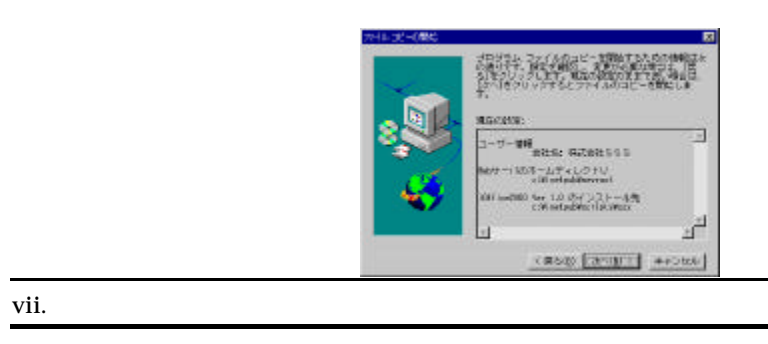

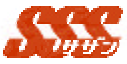

インストールが完了すると、最後に「完了」画 面が表示されますので、「OK」ボタンをクリッ クし、インストールを終了してください。

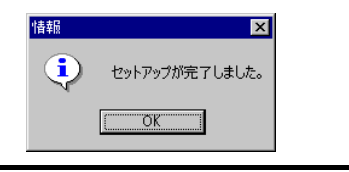

1.1.1.4 インストール終了

全てのインストール作業が完了すると、以下のよう に、インストール先に指定したフォルダ内に、イメー ジファイル、JavaScript ファイル、実行モジュール、 データが展開されます。

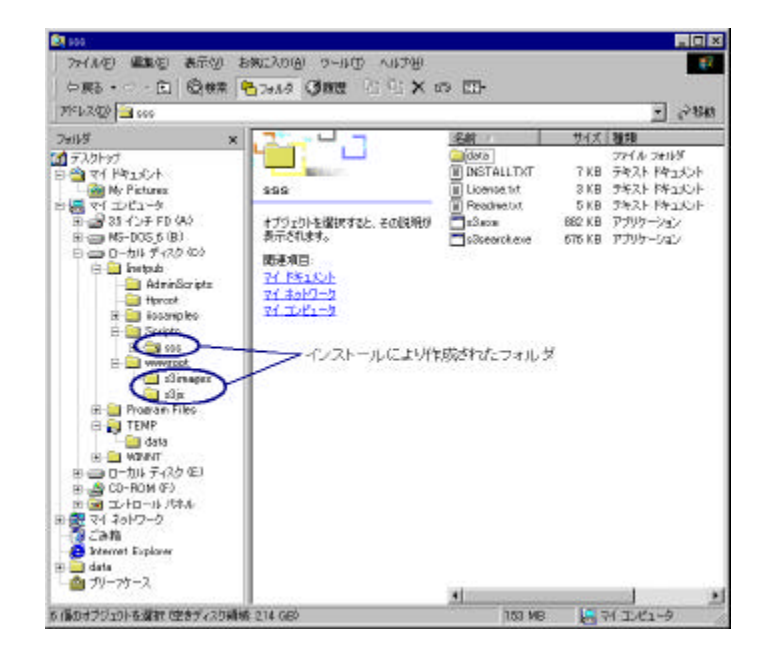

1.1.1.5 その他の Windows 系 OS にインストールする Windows2000 以外の、Windows 系 OS をサーバとしてお使い になる場合、「WindowsNTServer」「WindowsNTWorkstation」、 「Windows98」、「Windows95」が御使いいただけます。

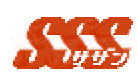

その場合、各OSで御使いいただけるWebサーバは以下の通りとなります。

| OS                      | Web サーバ                       |
|-------------------------|-------------------------------|
| Windows2000             | IIS5.0                        |
| Server / Professional   |                               |
| WindowsNTServer4.0      | IIS2.0、IIS3.0、IIS4.0          |
|                         | Apache for Win32              |
|                         | Oracle Web Application Server |
|                         | Oracle Application Server     |
|                         | Netscape Enterprise Server    |
| WindowsNTWorkstation4.0 | Peer Web Services             |
|                         | Apache for Win32              |
|                         | Oracle Web Application Server |
| Windows98               | Personal Web Server4.0        |
|                         | Apache for Win32              |
| Windows95               | Personal Web Server4.0        |
|                         | Apache for Win32              |

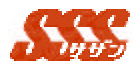

# 1.1.2 RedHat Linux 6.1 にインストールする

RedHatLinux6.1 をサーバとして御使いいただく場合、以下の手順 により"SSS"のインストールを行ってください。 まずは、インストール可能な環境であることを確認し、必要に応じ て Web サーバのインストールを行ってください。

#### 1.1.2.1 インストール前の確認

サーバとして御使いいただく、RedHatLinux6.1 上で、Apache が正 常に動作していることをご確認ください。

Apache がインストールされていない場合、RedHatLinux6.1 の CD-ROM、もしくは、Apache の Web サイトよりダウンロードし、 Apache のインストールを行ってください。

(Apache Web サイト: <u>http://www.apache.org</u>)

#### 1.1.2.2 ダウンロード

株式会社ネオジャパンの Web サイトより、"SSS"の RedHatLinux 版をダウンロードするか、もしくは CD-ROM をお持ちでしたら、 CD-ROM より、"SSS"のインストールモジュールをご用意ください。

#### 1.1.2.3 インストール

SSS のインストールモジュールを、サーバに転送し、インス トールを開始します。

| インストール手順         |                             |
|------------------|-----------------------------|
| i. ファイルの転送       | SSS のインストールモジュールを、サーバへ      |
|                  | FTP でバイナリ転送します。             |
| ii. telnet にてログイ | サーバへ telnet にてログインします。      |
| ン                | ログイン後は、" root " ユーザヘスイッチし、転 |
|                  | 送したインストールモジュールがあるディレ        |
|                  | クトリまで移動します。                 |
|                  |                             |

≪ su – root

ير Password:\*\*\*\*

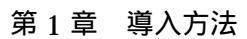

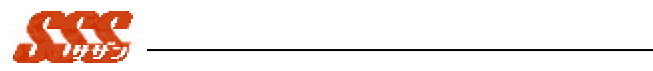

|               | ≪≪ cd /home/ioffice                  |
|---------------|--------------------------------------|
| iii. インストール済み | サーバに、SSS が既にインストールされていな              |
| パッケージの確認      | いかを確認する。                             |
|               |                                      |
|               | ≪ rpm –aq   grep ioffice             |
|               |                                      |
|               | 既にインストールされている場合、インストー                |
|               | ル済みの " SSS " をアンインストールし、残っ           |
|               | ているファイルおよびディレクトリを全て削                 |
|               | 除してください。                             |
| iv. インストール    | Rpm コマンドを使用して、" SSS " をインスト          |
|               | ールします。                               |
|               |                                      |
|               | ⊯≤ rpm –i xxx-xxx-xxxx.rpm           |
|               |                                      |
| v. インストール後の   | 上記 rpm コマンドにてインストール実行後、              |
| 確認            | 下記ディレクトリを確認する。                       |
|               |                                      |
|               | ≝≝ cd /home/httpd/cgi-bin/sss        |
|               | zz ls                                |
|               | z≤ /data                             |
|               | '≝ ≤ /page                           |
|               | zz s3.cgi*                           |
|               | ⊯⊯ s3search.cgi*                     |
|               | ≪ s3travel.cgi*                      |
|               | KE                                   |
|               | ಜ್ cd /home/httpd/html               |
|               | zz ls                                |
|               | ≪≪ /s3images                         |
|               | ≝z /s3js                             |
| · • • 7       |                                      |
| VI. 元 J       | 1 ノストール元」じり。<br>インストールに体出したノンストールファイ |
|               | 1ノストールに使用した1ノストールノア1                 |
|               | ルは必安でなければ別はし、リーハからロクア                |

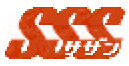

ウトしてください。

## 注意

Apacheの設定(実行ユーザ、グループ)を変更している場合、 上記インストールのままでは正常に動作できない場合がありま す。

設定ファイルを確認し、インストールされたファイルおよびディレクトリのオーナーを変更するようにしてください。

## 1.1.2.4 その他の Linux 系 OS にインストールする

RedHatLinux6.1 以外の、Linux 系 OS をサーバとしてお使い になる場合、以下のディストリビューションが御使いいただけま す。

それぞれのディストリビューションに対応した、"SSS"のイン ストールモジュールを入手し、インストールしてください。

| ディストリビューション        | バージョン                     |
|--------------------|---------------------------|
| RedHat Linux       | 5.1、5.2、6.0、6.1、6.2       |
|                    | ServerEdition6.0          |
| Turbo Linux        | 3.0、4.0、Pro4.2            |
|                    | Server1.0、1.2、6.0、6.1、6.5 |
| LASER5 Linux       | 6.0、6.0 Rel2              |
| Vine Linux         | 1.0、1.1、2.0               |
| Debian Linux       | 2.0                       |
| プロサーバ for Linux    | 2.0                       |
| Caldera Open Linux | 2.3                       |
| Slackware Linux    | 3.6                       |
| Plamo Linux        | 1.3                       |
| Cobalt             | Qube2(J)                  |
|                    | Qube3(J)                  |
|                    | RaQ2(J)                   |
|                    | RaQ3(J)                   |
|                    | RaQ4r(J)                  |
| MM-Qube、MM-Qube2   |                           |

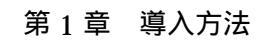

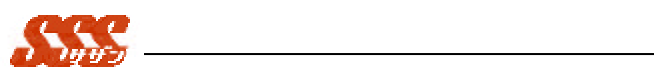

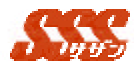

## 1.1.3 Solaris 2.6 にインストールする

Solaris 2.6 をサーバとして御使いいただく場合、以下の手順によ リ "SSS"のインストールを行ってください。 まずは、インストール可能な環境であることを確認し、必要に応じ て Web サーバのインストールを行ってください。 (Web サーバには、"Apache"を御使いいただくことを前提にご説

明いたします。また、Apache は「/usr/local/apache」にインストー ルされていることを前提にご説明いたします。)

#### 1.1.3.1 インストール前の確認

サーバとして御使いいただく、Solaris 2.6 上で、Apache が正常に動作していることをご確認ください。 Apache がインストールされていない場合、Apache の Web サイトよ

リダウンロードし、Apache のインストールを行ってください。

(Apache Web サイト: <u>http://www.apache.org</u>)

#### 1.1.3.2 ダウンロード

株式会社ネオジャパンの Web サイトより、"SSS"の Solaris 版をダ ウンロードするか、もしくは CD-ROM をお持ちでしたら、CD-ROM より、"SSS"のインストールモジュールをご用意ください。

### 1.1.3.3 インストール

SSS のインストールモジュールを、サーバに転送し、インス トールを開始します。

| インストール手順           |                              |
|--------------------|------------------------------|
| vii. ファイルの転送       | SSS のインストールモジュールを、サーバへ       |
|                    | FTP でバイナリ転送します。              |
| /iii. telnet にてログイ | サーバへ telnet にてログインします。       |
| ン                  | ログイン後は、" root " ユーザヘスイッチし、 転 |
|                    | 送したインストールモジュールがあるディレ         |
|                    | クトリまで移動します。                  |
|                    |                              |

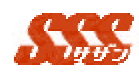

|              | ≪ su – root                            |
|--------------|----------------------------------------|
|              | ⊠≤ Password:****                       |
|              | ≪≪ cd /home/ioffice                    |
| ix. インストール済み | サーバに、SSS が既にインストールされていな                |
| パッケージの確認     | いかを確認する。                               |
|              |                                        |
|              | ≪ z pkginfo all   grep ioffice         |
|              |                                        |
|              | 既にインストールされている場合、インストー                  |
|              | ル済みの " SSS " をアンインストールし、残っ             |
|              | ているファイルおよびディレクトリを全て削                   |
|              | 除してください。                               |
| x. インストール    | Pkgadd コマンドを使用して、" SSS " をインス          |
|              | トールします。                                |
|              |                                        |
|              | ≝≤ pkgadd –d xxx-xxx-xxxx.pkg iofSSS   |
|              |                                        |
|              | インストール先のディレクトリは、Apache の               |
|              | 設定で、「実行」アクセス権が設定されている                  |
|              | 共有ディレクトリを指定してください。                     |
| xi. インストール後の | 上記 pkgadd コマンドにてインストール実行               |
| 確認           | 後、下記ディレクトリを確認する。                       |
|              |                                        |
|              | ಜದ /usr/local/apache/share/cgi-bin/sss |
|              | zz ls                                  |
|              | ≪≤ /data                               |
|              | ළළ /page                               |
|              | ≪≤ /s3images                           |
|              | <i>玉玉</i> /s3js                        |
|              | ≈≈ s3.cgi*                             |
|              | ∠z s3search.cgi*                       |
|              | ≝≰ s3travel.cgi*                       |
|              | -                                      |

インストールされた「s3images」「s3js」ディ

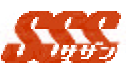

|              | レクトリを、Web サーバ(Apache)のホーム             |
|--------------|---------------------------------------|
|              | ディレクトリ ( DocumentRoot ) に移動します。       |
|              |                                       |
|              | KK MV                                 |
|              | s3images                              |
|              | /usr/local/apache/share/htdocs/.      |
|              | ∠z mv s3js                            |
|              | /usr/local/apache/share/htdocs/.      |
|              |                                       |
|              | インストールしたファイルおよびディレクト                  |
|              | リのオーナーを Apache の実行ユーザ、グルー             |
|              | プに変更します。                              |
|              | Apache のオーナーは、「/usr/local/apache/etc」 |
|              | 下の「httpd.conf」ファイルにて確認してくだ            |
|              | さい。                                   |
|              | 「<br>httpd.conf」内の「User」、「Group」の設定   |
|              | が・・・                                  |
|              | User nobody                           |
|              | Group pohody                          |
|              | の場合                                   |
|              |                                       |
|              | ≪≪ chown –R nobody:nobody             |
|              | /usr/local/apache/share/cgi-bin/sss   |
|              |                                       |
|              | /usr/local/anache/share/htdocs/s3imag |
|              | es                                    |
|              | «« chown – R nabady nabady            |
|              | /usr/local/anache/share/htdocs/s3is   |
| <br>ciji. 完了 | インストール完了です。                           |
|              | インストールに使用したインストールファイ                  |
|              | ルは必要でなければ削除し、サーバからログア                 |
|              |                                       |
|              |                                       |

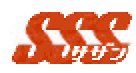

注意

Apache の設定(実行ユーザ、グループ)を変更している場合、 上記インストールのままでは正常に動作できない場合があります。 設定ファイルを確認し、インストールされたファイルおよびディ レクトリのオーナーを変更するようにしてください。

## 1.1.3.4 その他の商用 UNIXOS にインストールする

Solaris2.6 以外の、商用 UNIXOS をサーバとしてお使いにな る場合、以下の OS が御使いいただけます。 それぞれの OS に対応した、"SSS"のインストールモジュール を入手し、インストールしてください。

| OS      | バージョン       |
|---------|-------------|
| SunOS   | 4.1.3       |
| Solaris | 2.5.1、2.6、8 |

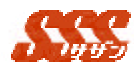

# 1.1.4 インストール後の動作確認

インストールが完了したら、ブラウザより"SSS"にアクセスし、正 常にインストールされていることを確認します。

Windows2000 の場合

http://サーバ名もしくはサーバの IP アドレス/scripts/sss/s3.exe?

RedHatLinux6.1、Solaris2.6 の場合

<u>http://サーバ名もしくはサーバの IP アドレス/cgi-bin/sss/s3.cgi</u>?

以下の画面が表示されれば正常にインストールは完了しています。

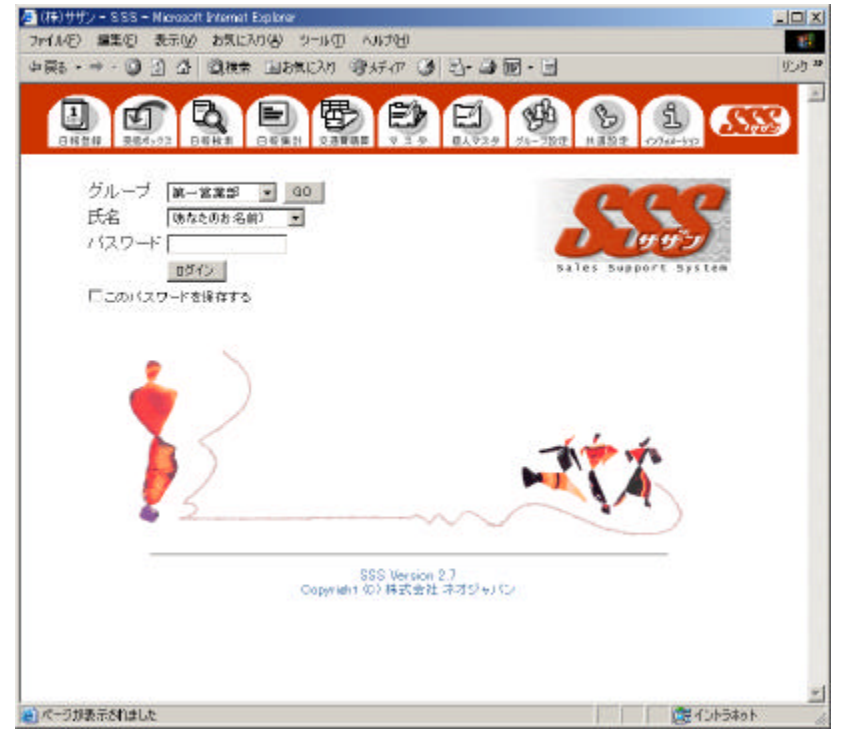

インストール後の設定等については、次章「初期設定」をご参照く ださい。